Inhalt

# <sup>5</sup> Hilfe

- 🗒 Bildschirm
- Textfenster
- Hauptfenster
- Menuleiste
- Kontextmenu
- Inhaltsverzeichnis
- Textbeschreibung
- Mind Map
- 🖺 Farbschlüssel

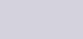

1

Hilfe-Map

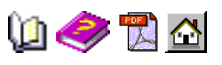

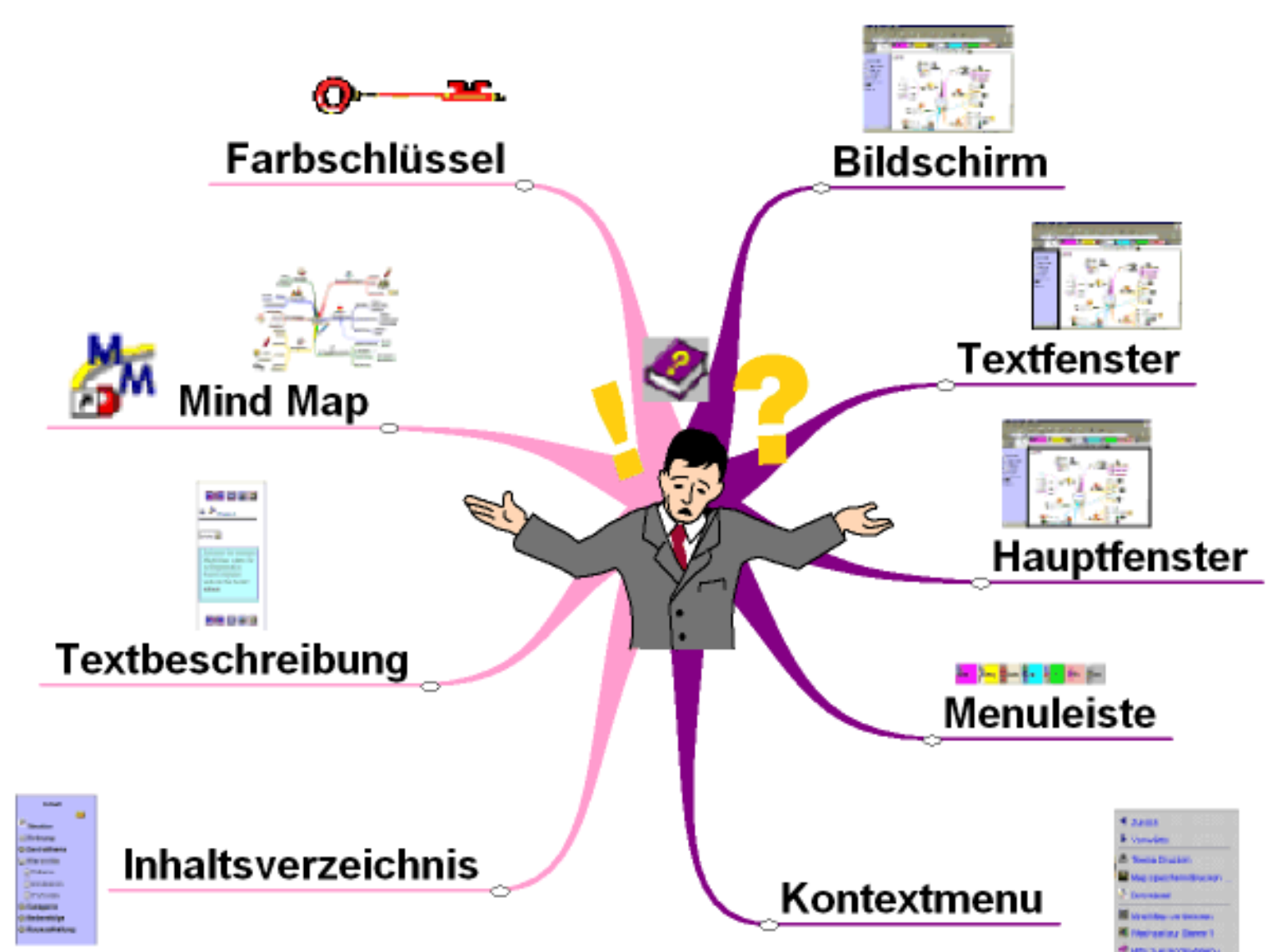

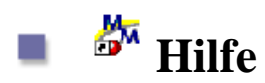

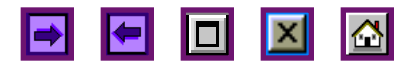

## Überblick

Dies ist die Einstiegsseite zur Hilfe. Sie sind hierher gelangt über die Kurseinführung, der Menuleiste oder über das

Hier finden Sie eine kurze Beschreibung des <u>Bildschirmaufbaues</u> und der beiden <u>Fenster</u>. Außerdem erfahren Sie, <u>wie schnell einen bestimmten Inhalt auf dem Bildschrim anzeigen</u>. Wo Sie Dateien <u>ausdrucken und herunterladen</u> können und wie Sie in der Website <u>suchen</u> können und welche <u>Literatur</u> empfehlenswert ist. Außerhalb dieser Beschreibung finden Sie weitere Hilfe und Details zu den <u>Bildschirmfenstern</u> und der <u>Menuleiste</u>, und auch dazu, was in den Fenstern angezeigt wird: <u>Inhaltsverzeichnis</u>, <u>Beschreibungstext</u> und <u>Mind</u> <u>Map</u> nebst dazugehörigem <u>Kontextmenu</u>.

### Hilfe

## **Der Bildschirm**

Der <u>Bildschirm</u> besteht aus einem Browserteil und dem Anwendungsteil. Der Browser ermöglicht die Anzeige und das Blättern innerhalb der Website. Im Anwendungsbildschirm finden Sie die Kursinhalte wieder. Über die obere Menuleiste gelangen Sie zu den Kursthemen. Das große Hauptfenster ist für die Mind Map und die Texte reserviert, die aber auch im linken Fenster angezeigt werden. Dort befindet sich zu Beginn das Inhaltsverzeichnis.

### **Die Fenster**

## Sie sollen das Fenster für den Beschreibungstext selbst bestimmen können und ob Sie parallel dazu das Inhaltsverzeichnis oder lieber die Mind Map betrachten wollen.

Entscheiden Sie sich für das schmälere <u>linke Fenster</u> so erscheint im rechten <u>Hauptfenster</u> die Mind Map. Falls der Text sehr umfangreich oder breit ist, werden Sie vielleicht die Anzeige im größeren rechten Fenster bevorzugen. Um Ihnen die weitere Navigation zu

Hilfe-Einleitung

erleichtern, und damit Sie den Überblick behalten, erscheint dann das entsprechende Inhaltsverzeichnis im linken Fenster.

Sie können diesen Hilfetext auch als Akrobat reader-Datei <u>ausdrucken</u> und sich durchlesen und das Wichtigste markieren bzw. herausschreiben! Die Navigation mag am Anfang zwar etwas verwirrend sein, bald schon aber werden Sie die vielen Navigationsmöglichkeiten begrüßen.

### **Die Navigation**

### Die zwei Modi

Nach dem Laden befinden Sie sich im visuellen **Map-Modus**, d.h. die Mind Map ist im rechten Hauptfenster sichtbar und der Text im linken. *Klicken Sie jetzt auf eines der Schlüsselwörter auf den Zweigen und der zugehörige Beschreibungstext wird im linken Fenster präsentiert.* 

Sie gelangen in den **Textmodus**, indem Sie entweder aus dem Inhaltsverzeichnis einen Eintrag auswählen, oder in der Navigationsleiste im Fenster mit dem Beschreibungstext auf das - Symbol klicken. *Beide Male überschreibt der hinterlegte Text dann die Mind Map im Hauptfenster*.

Zurück in den Map-Modus gelangen Sie, indem Sie auf das 🥻 - Symbol in der Titelzeile im Inhaltsverzeichnis oder Fensters mit dem Beschreibungstext klicken: Die Mind Map wird im Hauptfenster angezeigt.

Ein Wechseln in den Textmodus erleichtert das Lesen umfangreicher Texte.

Der visuelle Map-Modus ermöglicht das Lesen des Textes parallel zur Mind Map und den schnellen Zugriff auf alle Beschreibungstexte durch Anklicken eines Zweiges.

So wechseln Sie das Thema

Ein neues Thema laden Sie über die Menuleiste oder indem Sie in der Sitemap auf das Symbol zum Thema klicken. Das gleiche können Sie auch aus jeder anderen Mind Map heraus machen.

## So laden Sie die Mind Map in das Hauptfenster

Hilfe-Einleitung

Wenn Sie auf das A-Symbol dagegen aus der Textbeschreibung oder dem Inhaltsverzeichnis anklicken, wird nur die Mind Map geladen. Die Titelzeile und das Inhaltsverzeichnis bleiben unverändert!

### Wie zeige ich den ersten/nächsten/einen beliebigen Text an?

Die Einleitung zum Thema können Sie lesen, wenn Sie auf das Zentrum der Mind Map klicken oder im Inhaltsverzeichnis auf die Überschrift. Den nächsten/vorherigen Text können Sie einsehen, wenn Sie sich der Pfeiltasten 🗾 und 🔄 aus der Navigationsleiste zum Text bedienen. Oder Sie klicken auf den nächsten Zweig der Mind Map im Uhrzeigersinn. Schließlich können Sie auch gezielt einen Text herausgreifen, indem Sie auf das entsprechende Schlüsselwort in der Mind Map klicken.

## So laden Sie das Inhaltsverzeichnis (in das linke Fenster):

Den Text im linken Fenster können Sie folgendermaßen durch das Inhaltsverzeichnis ersetzen:

Klicken Sie in der linken oberen icon-Leiste der *Mind Map* auf das  $\square$  - Symbol oder im *Textfenster* auf das  $\square$  -Symbol.

## So wechseln Sie in den Akrobat-Reader Modus:

Das Thema können Sie zum blättern, herunterladen oder auch zum ausdrucken als pdf-Datei anzeigen. Sie können dann das im Menu unter Service+downloads für alle Themen

machen. Oder gezielt für ein Thema, indem Sie links oben in der Mind Map auf das Symbol klicken. Das Thema wird dann in einem **neuen Fenster** als pdf-Datei dargestellt. Über das <u>Kontextmenu</u> können Sie die Datei im *gleichen Fenster* anzeigen. Sie brauchen für die Anzeige den Akrokbat Reader. Falls dieser nicht installiert ist können Sie in hier

kostenlos die neueste Version herunterladen:

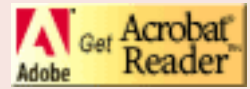

### **Downloads und Ausdrucke:**

Im <u>Download Center</u> können Sie alle Themen als pdf-Dateien und alle Mind Maps im mmp- und gif-Format auf einmal herunterladen, ausdrucken und weiterverarbeiten. Einzeln können Sie das auch über das <u>Kontextmenu</u> zur Mind Map machen.

#### Suchen

Um Seiten zu Themen und Begriffen schneller zu finden und aufzuschlagen, können es eine von picosearch zur Verfügung gestellte <u>Suchfunktion</u> verwenden.

### Literatur

Es ist in der Zwischenzeit viel über Mind Mapping geschrieben worden. Einen ausgezeichneten Üblick über die deutschsprachige Literatur zu diesem Thema finden Sie im integrierten <u>Literaturverzeichnis</u>. Sie können dort Experten-Rezensionen nachlesen und die Bücher gleich online bestellen.

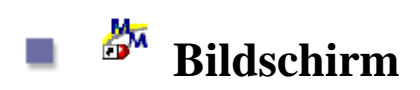

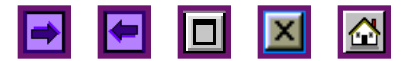

## **Der Bildschirm**

Der Bildschirm ist in sogennante frames ( engl. = Rahmen) oder auch Fenster aufgeteilt. Direkt unterhalb der **Browserleiste** befindet sich die **Menuleiste**. In dem Menu sind alle Einsprungsseiten der Website aufgeführt. Darunter befindet sich die **Titelzeile** der Mind Map, die solange unverändert bleibt, bis Sie ein neues Thema aus dem Menu oder aus der Mind Map auswählen. Letztere befindet sich zu Beginn im **Hauptfenster**. Das zugehörige Inhaltsverzeichnis im **linken Text/Navigationsfenster**. Die Texte erhalten Sie indem Sie entweder einen Eintrag aus dem Inhaltsverzeichnis auswählen oder auf einen Zweig der MindMap klicken.

## A. Der Browser

Der Kurs wird im Internetexplorer angezeigt. Sie wissen bestimmt, dass Sie über die Navigationsschaltflächen zur letzten /nächstenBildschirmseite blättern können. Wichtig ist noch, dass Sie über die **F11-Taste** alle entbehrlichen Symbolleisten wegblenden/einblenden können und so die Anzeigefläche für die Anwendung vergrößern/verkleinern können.

## **B.** Der Anwendungs-Bildschirm

Der Anwendungsbildschirm besteht abgesehen von dem Logo und dem Copyright aus den vier Elementen

A. Menuleiste, B. Kopfzeile,

und den Zwei Fenstern

C. linkes Fenster und D. Hauptfenster

Hilfe-Bildschirm

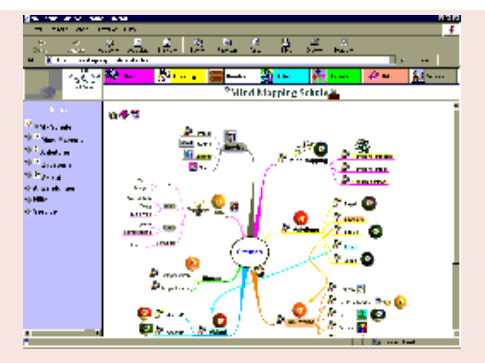

## **B.1 Die Menuleiste**

🎯 Mind 🎆 Antichurg 🧱 Bauteire 🙀 Abbad 🦺 Empile 🥔 Hile 🙀 Service

Die ständig sichtbare obere **Menuleiste** besteht aus **sieben Menus**, die Ihnen jederzeit den raschen Zugriff auf die Hauptabschnitte der Website ermöglichen sollen.

So wählen Sie einen Eintrag aus der Menuleiste aus: Klicken Sie zunächst mit dem Mauszeiger auf eines der 7 beschrifteten farbigen Rechtecke aus der Menuleiste. Das Pulldown-Menu wird geöffnet. Wenn Sie jetzt auf die gewünschte Zeile klicken wird die Seite geladen. Mitunter sind die Menus verschachtelt: An dem kleinen Dreieck am Ende der Zeile erkennen Sie, dass sich noch weitere Einträge auf darunter liegenden Ebenen befinden. Dies werden sichtbar, sobald Sie den Mauszeiger auf den Eintrag mit dem schwarzen Dreieck bewegen. Positionieren Sie jetzt den Mauszeiger horizontal in das Untermenu und selektieren Sie den Eintrag Ihrer Wahl.

*So blenden Sie ein Pulldown-Menu wieder aus:* Klicken Sie einfach mit der Maustaste auf einen Bereich außerhalb des Menus.

## **B.2. Die Kopfzeile**

In der Kopfzeile sehen Sie nach jedem Neuladen der Mind Map den zugehörigen Titel. Das Neuladen geschieht bei Selektion einer Mind Map aus dem Menu oder

beim Klicken auf das Anti-Symbol auf der Mind Map. Dieses Symbol finden Sie auch in der Kopfzeile. Wenn Sie dort darauf klicken wird die nebenstehende Mind Map wieder in das Hauptfenster geladen. Die Kopf- oder Titelzeile ermöglicht Ihnen also die schnelle Rückkehr zum Thema!

## **B.3.** Die zwei Fenster

## **B.3.1.** Der Fensterinhalt

In den zwei Fenstern werden drei verschiedene Inhalte miteinander kombiniert. Die Inhalte selbst werden in separaten Hilfeseiten erläutert.

Im **linken** <u>Textfenster</u> wird entweder das <u>Inhaltsverzeichnis</u> oder der <u>Beschreibungstext</u> angezeigt.

Im rechten Hauptfenster entweder der Beschreibungstext oder die Mind Map.

Welcher Inhalt dargestellt wird, hängt von dem Modus ab, indem Sie sich gerade befinden.

Map-Modus: In diesem Modus befinden Sie sich, wenn *im rechten Hauptfenster die Mind Map* angezeigt wird. Im linken Fenster kann dann sowohl das Inhaltsverzeichnis, als auch die Textbeschreibung sichtbar sein. In den Map-Modus gelangen Sie, indem Sie auf das Modus gelangen Sie, indem Sie auf das Modus gelangen Sie, indem Sie auf das Inhaltsverzeichnisses oder Beschreibungstextes klicken. Der visuelle Map-Modus ermöglicht das Lesen des Textes parallel zum Blick auf die Mind Map und den schnellen Zugriff auf die Beschreibungstexte durch Anklicken eines Zweiges. Ein Vorschlag: Drucken Sie die Mind Map aus und wechseln Sie in den Text-Modus.

## **B.3.2.** Positionieren/Blättern im Fenster

Mit den Scroll-Leisten am unteren und rechten Fensterrand können Sie den

Hilfe-Bildschirm

Fensterinhalt verschieben und so die verdeckten Stellen bloßlegen. Entweder ziehen Sie dazu den Balken in die gewünschte Richtung oder Sie klicken auf den Bereich direkt unter- bzw. oberhalb, je nach dem, ob Sie vor- oder zurückblättern wollen. Die Größe des Balkens zeigt an, wie viel Prozent des Seiteninhaltes gerade im Fenster angezeigt werden. Ein großer Balken signalisiert: Fast der ganze Inhalt liegt vor. Sie brauchen nur noch einmal blättern. Bei einem relativ kleinen Balken wissen Sie, dass Sie noch viele Male zu blättern haben. In diesem Fall könnten Sie den Text gleich in das breitere Hauptfenster laden. *Tricky:* Wenn Sie am Seitenende auf das 🖸 -Symbol klicken gelangen Sie wieder an den Anfang der Seite zurück.

### **B.3.3. Fenstergröße**

So können Sie die Anzeigefläche der Fenster Ihren Wünschen anpassen:

- horizontal: Verschieben der Grenzlinie zwischen den Fenstern Inhaltsverzeichnis und Hauptfenster durch ziehen des dünnen senkrechten Balkens.

- vertikal: Abschalten der Browser- und Windows-Leisten: Beim Internet-Explorer drücken Sie zum Ein- und Ausblenden bitte die F11-Taste.

## C. Die Bildschirmauflösung

Die beste Bildschirmauflösung hängt von der Bildschirmgröße und Ihren Augen ab. Ideal ist, wenn Sie im Hauptfenster die ganze Mind Map gut erkennen können. Häfig kann über das <u>Kontextmenu</u> die MindMap vergrößert bzw. verkleinert werden. Zum Anpassen der Bildschirmauflösung wechseln Sie Unter

Windows Zum Desktop. Das ist die Arbeitsfläche, die nach dem Hochfahren des Rechners angezeigt wird. Doppelklicken Sie nacheinander auf die Symbole für Arbeitsplatz, Systemsteuerung und Anzeige. Jetzt klicken Sie im geöffneten Fenster "Eigenschaften von Anzeige" auf das Registerblatt Einstellungen. Im Sektor Bildschirmbereich können Sie durch Ziehen des senkrechten Balkens die Bildschirmauflösung verändern. **Gut ist eine Auflösung** von 1024\*768 Pixeln in Verbindung mit einem 17-Zoll Bildschirm. Hilfe-Bildschirm

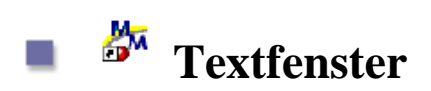

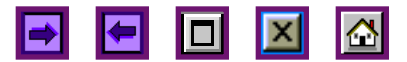

#### **Fensterinhalt**:

Im Text-(oder auch Navigations)fenster auf der linken Bildschirmseite wird entweder das <u>Inhaltsverzeichnis</u> oder der <u>Beschreibungstext</u> zur Mind Map angezeigt.

### Inhaltverzeichnis:

Nach dem Laden des Themas sehen Sie zunächst das Inhaltsverzeichnis. Sie erhalten das Inhaltsverzeichnis auch, wenn Sie aus der Navigationsleiste zu den Texten auf das Symbol klicken oder die Schaltfläche anklicken, um den Text in das Hauptfenster zu laden. Oben links in der Mind Map gibt es in der icon-Leiste das Symbol. Klicken Sie darauf und das Basisinhaltsverzeichnis erscheint im linken Fenster.

#### Text:

Den Text können Sie über die Mind Map im Textfenster einblenden, indem Sie auf ein Schlüsselwort bzw. das Hauptthema in der Mitte klicken. Den nächsten Text erhalten Sie über die Navigationspfeile.

### **Fensterbreite:**

Sie können die Breite des Textfensters verändern, indem Sie den bei gedrückter Maustaste den Begrenzungsbalken zum Hauptfenster verschieben.

#### blättern:

Sie können im Textfenster über die Scrolleisten rasch vor- und zurückblättern.

Hilfe-Textfenster

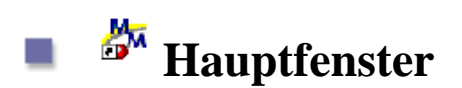

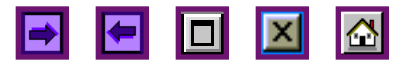

### **Fensterinhalt**:

Im Hauptfenster auf der rechten Bildschirmseite wird entweder der  $\underline{\text{Text}}$  oder die <u>Mind Map</u> angezeigt.

*Text*: Ist der Text umfangreicher oder breiter dann ist oft die Anzeige im Hauptfenster besser. Den Text übertragen Sie vom linken Fenster in das Hauptfenster, indem Sie einen Eintrag aus dem Inhaltsverzeichnis auswählen. Oder in der Navigationsleiste am Anfang/Ende der Textbeschreibung auf das Symbol klicken. In jedem Fall sehen Sie dann im linken Fenster das Inhaltsverzeichnis.

*Mind Map:* Zu Beginn erscheint im Hauptfenster die Mind Map. Sowohl aus dem Inhaltsverzeichnis als auch aus der Textbeschreibung laden Sie die gewünschte Mind Map durch einen Klick auf das Hauptfenster.

#### **Fensterbreite:**

Sie können die Breite des Hauptfensters anpassen, indem Sie bei gedrückter Maustaste den Begrenzungsbalken zum Textfenster verschieben.

#### blättern:

Sie können im Hauptfenster über die Scrolleisten rasch vor- und zurückblättern.

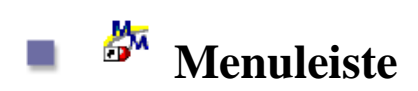

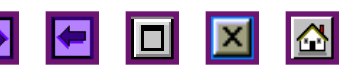

#### 😽 Hind 🐉 Ankitung 🗱 Bautoire 🙀 Allaní 🎝 Einsatz 🔗 Hile 🙀 Service

Die ständig sichtbare obere **Menuleiste** besteht aus **sieben Menus**, die Ihnen jederzeit den raschen Zugriff auf die Hauptabschnitte der Website ermöglichen sollen.

So wählen Sie einen Eintrag aus der Menuleiste aus: Klicken Sie zunächst mit dem Mauszeiger auf eines der 7 beschrifteten farbigen Rechtecke aus der Menuleiste. Das Pulldown-Menu wird geöffnet. Wenn Sie jetzt auf die gewünschte Zeile klicken wird die Seite geladen. Mitunter sind die Menus verschachtelt: An dem kleinen Dreieck am Ende der Zeile erkennen Sie, dass sich noch weitere Einträge auf darunter liegenden Ebenen befinden. Dies werden sichtbar, sobald Sie den Mauszeiger auf den Eintrag mit dem schwarzen Dreieck bewegen. Positionieren Sie jetzt den Mauszeiger horizontal in das Untermenu und selektieren Sie den Eintrag Ihrer Wahl.

*So blenden Sie ein Pulldown-Menu wieder aus:* Klicken Sie einfach mit der Maustaste auf einen Bereich außerhalb des Menus.

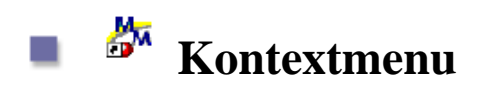

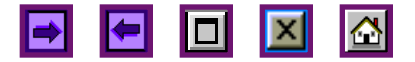

Immer **wenn im Hauptfenster eine Mind Map geladen ist**, können Sie durch Drücken der **rechten Maustaste** dieses Kontextmenu aufblenden und einen der angebotenen Einträge auswählen, womit Sie die hinterlegte Aktion durchführen. Hinweis: Nicht immer stehenalle Einträge zur Verfügung.

| Kontextmenu                                                                                                    | Einträge       | verknüpfte<br>Aktion                                                   | Bemerkung                                                                                                    |
|----------------------------------------------------------------------------------------------------|----------------|------------------------------------------------------------------------|----------------------------------------------------------------------------------------------------|
| <ul> <li>✓ Zurück</li> <li>✓ Vorwärts</li> </ul>                                                                 | Zurück:        | Anzeige der<br><b>letzten Browser-</b><br>Seite.                       | -                                                                                                    |
| <ul> <li>Thema Drucken</li> <li>Map speichern/drucken</li> <li>Download</li> <li>Mind Map verkleinern</li> </ul> | Vorwärts:      | Anzeige des<br><b>nächsten history-</b><br>Eintrages.                  | Dieses Funktion<br>bleibt wirkungslos,<br>wenn es keinen<br>aktuelleren Eintrag<br>gibt.                                                                                                    |
| Vechsel zur Ebene 1                                                                                              | Thema Drucken: | Anzeige des<br>Themas als pdf-<br>Datei im <b>gleichen</b><br>Fenster. | Mit Thema sind die<br>Mind Map im<br>Hauptfenster und alle<br>unmittelbar damit<br>zusammenhängenden<br>Textbeschreibungen<br>gemeint. Die pdf-<br>Datei können Sie<br>anschließend<br>durchblättern,<br>ausdrucken und<br>sogar auf Ihren<br>Rechner<br>herunterladen. |
|                                                                                                    | Download:      | Übertragen der<br>Mind Map im<br><b>mmp-Format</b> auf<br>Ihren PC.    | Die Mind Map<br>können Sie dann mit<br>der Mind Manager-<br>Software weiter<br>bearbeiten!                                                                                                    |

| Man                            | Die Mind Man                                                                                                    |                                                                                                    |
|--------------------------------|----------------------------------------------------------------------------------------------------|----------------------------------------------------------------------------------------------------|
| speichern/drucken              | wird als <b>gif-Datei</b><br>angezeigt. Diese<br>können Sie<br>anschließend über<br>das Standard-<br>Kontextmenu<br><b>ausdrucken</b> oder<br>auch auf Ihre<br>Festplatte<br><b>herunterladen</b> | Zur Mind Map<br>zurück gelangen Sie<br>über die<br>Navigationsleiste des<br>Browsers. Achten<br>Sie darauf die Mind<br>Map immer im<br><b>Querformat</b><br>auszudrucken.                                                                                                    |
| Ebenenwechsel:                 | Die Mind Map<br>wird (falls<br>vorhanden) in<br>einer <b>höheren</b><br><b>bzw. tieferen</b><br><b>Ebene</b> dargestellt.                                                                         | Anmerkung: Die<br>Ebene gibt die Tiefe<br>der Verästelung an.<br>Eine Mind Map der<br>2. Ebene besteht aus<br>Hauptästen unter<br>denen sich höchstens<br>noch ein Zweig<br>befindet. Ein<br>Wechsel der<br>Ebenenansicht zur<br>Ebene-1 ist z.B. zum<br>Einprägen der<br>Hauptpunkte<br>vorteilhaft. |
| Map verkleinern/<br>vergrößen: | Anzeige einer<br>kleineren/größeren<br>Variante der Mind<br>Map (falls<br>vorhanden).                                                                                                    | Je nach Schärfe des<br>Sehsinns und Größe<br>Ihres Bildschirmes<br>ist eine bestimmte<br>Ausdehnung der<br>Mind Map<br>vorteilhaft.                                                                                                    |
| Hilfe:                         | Anzeige der <b>Hilfe</b><br>zum<br>Kontextmenue                                                                                                    | Das vorliegende<br>Dokument wird in<br>das Hauptfenster<br>geladen.                                                                                                    |

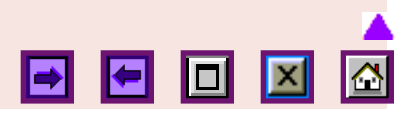

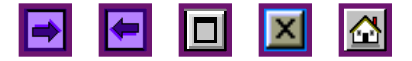

Die nachstehende Tabelle beschreibt die Optionen im Inhaltsverzeichnis.

| Symbol     | Aktion                                         | Ergebnis                                                                                                    |
|------------|------------------------------------------------|----------------------------------------------------------------------------------------------------|
|            | Anklicken des Symbols                          | Die zugehörige <b>MindMap</b> wird <b>im</b><br><b>Hauptfenster angezeigt</b>                                                                                                    |
| 1          | Anklicken des Symbols                          | Wechsel zum <b>übergeordneten Thema bzw.</b><br>zur SiteMap                                                                                                    |
| $\diamond$ | Anklicken des Symbols                          | Der darunter liegende Ordner wird geöffnet                                                                                                    |
| (ja        | Anklicken des Symbols                          | Der <b>Ordner wird geschlossen</b> und das<br><b>übergeordnete Verzeichnis</b> eingeblendet                                                                                                    |
|            | Anklicken des Symbols                          | Bis jetzt wird bei den meisten Themen der<br>Beschreibungstext noch durchgängig im<br>Hauptfenster angezeigt.<br>In Zukunft: Anzeige des Beschreibungstextes<br>im linken Fenster und nur, falls der Platz<br>nicht ausreicht im Hauptfenster. |
| Text       | Anklicken des Schlüsselwortes                  | Anzeige des <b>Beschreibungstext</b> es im Hauptfenster                                                                                                    |
| -          | Verschieben der Grenzlinie zum<br>Hauptfenster | Das <b>Inhaltsverzeichnis wird</b> entsprechend <b>breiter, bzw. schmäler</b>                                                                                                    |

*Hinweis:* Zur besseren Übersichtlichkeit werden in der Regel im Inhaltsverzeichnis immer nur zwei Ebenen *einer* MindMap aufgeführt. Wenn Sie tiefer in der Hierarchie vordringen wollen, gehen Sie bitte folgendermaßen vor:

1. Klicken Sie **in der MindMap** auf das Inhaltsverzeichnis angepasst.Wenn Sie im Inhaltsverzeichnis auf das Symbol klicken, wird nur die Mind Map in das Hauptfenster geladen. Oder ...

2. Wählen Sie das untergeordente Thema aus der oberen Menuleiste aus.

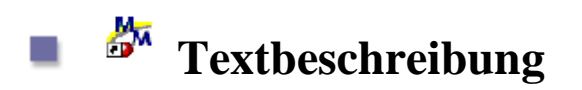

## Die zwei Modi

Der Text wird entweder im linken Fenster (mit der Mind Map im Hauptfenster), oder im rechten Hauptfenster (mit dem Inhaltsverzeichnis im linken Fenster) angezeigt. Abhängig davon welchen <u>Modus</u> Sie wählen.

## Navigation

Im Fenster mit dem Beschreibungstext befinden sich oben und unten zwei identische **Navigationsleisten**. So können Sie sich einfach und schnell den Beschreibungstext zum nächsten Schlüsselwort (im Uhrzeigersinn) im aktuellen Fenster anzeigen, den Text in das Hauptfenster oder die Mind Map samt Inhaltsverzeichnis laden.

Das A-Symbol links neben dem Titel/Schlüsselwort dient zum Laden der zugehörigen Mind Map in das Hauptfenster. Die Breite des Textfensters können Sie durch Verschieben der Begrenzungslinie zum Hauptfenster verändern.

Die nachstehende Tabelle beschreibt die Optionen in der Navigationsleiste

| Symbol | Aktion                | Ergebnis                                                                                                    |
|--------|-----------------------|----------------------------------------------------------------------------------------------------|
|        | Anklicken des Symbols | Der <i>nächste</i> Beschreibungstext aus<br>dem Inhaltsverzeichnis zur MindMap<br>wird im selben Fenster angezeigt. |
|        | Anklicken des Symbols | Der <i>vorherige</i> Beschreibungstext<br>gemäß der Mind Map wird im selben<br>Fenster angezeigt.                   |
| ,      |                       | ,                                                                                                    |

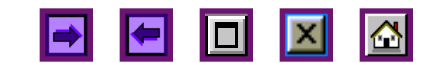

|   | Anklicken des Symbols                          | Der aktuelle Text wird in das<br>Hauptfenster geladen und das<br>zugehörige Inhaltverzeichnis in das<br>linke Fenster. So wechseln Sie vom<br>visuellen Map-Modus in den<br>Textmodus.                   |
|---|------------------------------------------------|----------------------------------------------------------------------------------------------------|
| × | Anklicken des Symbols                          | Das Hauptinhaltsverzeichnis wird in<br>das linke Fenster geladen und die<br>Themen-Mind Map in das<br>Hauptfenster. <b>So wechseln Sie vom</b><br><b>Textmodus in den visuellen Map-</b><br><b>Modus</b> |
|   | Anklicken des Symbols                          | Rückkehr zur <u>Sitemap</u>                                                                                                    |
| 2 | Anklicken des Symbols                          | Die nebenstehende <b>MindMap</b> wird im<br>Hauptfenster angezeigt.                                                                                                    |
| - | Verschieben der Grenzlinie zum<br>Hauptfenster | Das Hauptfenster wird entsprechend breiter, bzw. schmäler.                                                                                                    |

**Drop-Down-Menue:** Klicken Sie auf den kleinen Pfeil rechts und, falls vorhanden, wird eine Liste mit verwandten Texten und Themen, zur Auswahl angeboten. Wählen Sie einen Eintrag aus, und der hinterlegte Text (samt der zugehörigen Mind Map) wird (gewöhnlich) im aktuellen Fenster angezeigt.

->

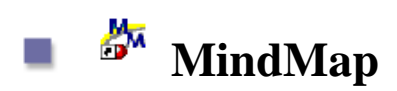

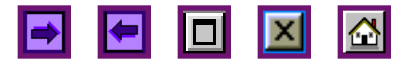

# 🏁 Lesen der Mind Map

Lesen Sie die Mind Map bitte im Uhrzeigersinn und von innen nach außen. Beginnen sie in der Mitte und gehen Sie von dort aus zum Hauptast in der 1-Uhr Stundenzeigerstellung. Lesen sie dann die untergeordneten Informationen auf den Zweigen und springen Sie schließlich zum nächsten Hauptast, usw. Klicken Sie auf ein Schlüsselwort, so wird der hinterlegte Text im linken Fenster angezeigt.

### Optionen im Hauptfenster bei geladener Mind Map

| Map-<br>Baustein                  | Aktion                                                    | Ergebnis                                                                                                    |
|-----------------------------------|-----------------------------------------------------------|----------------------------------------------------------------------------------------------------|
| Zentralthema                      | Klick auf das<br>Zentralthema                             | Der <b>Einleitungstext zum Thema wird im</b><br><i>linken</i> <b>Textfenster angezeigt</b> .                   |
| 釐 Symbol                          | Anklicken des Symbols                                     | Die <b>zugehörige MindMap</b> samt<br>Inhaltsverzeichnis und Titelzeile wird in das<br>Browserfenster geladen. |
| Schlüsselwort                     | Anklicken des<br>Schlüsselwortes                          | Der <b>Beschreibungstext</b> wird in das linke<br><b>Textfenster</b> geladen                                   |
| Grenzbalken<br>zum<br>Textfenster | Ziehen der Grenzlinie<br>zum linken<br>Inhaltsverzeichnis | Das Hauptfenster wird entsprechend breiter, bzw. schmäler.                                                     |

Hilfe-MindMap

| - | Niederdrücken der<br>rechten Maustaste | <ul> <li>Immer wenn sich im Hauptfenster eine<br/>Mind Map wird so ein <u>Kontextmenu</u></li> <li>aufgeblendet. Sie können darüber</li> <li><b>Zurückblättern</b>: Die letzte Browser-<br/>Seite anzeigen</li> <li><b>Vorblättern</b>: Den nächsten Eintrag in der<br/>history laden</li> </ul> |
|---|----------------------------------------|----------------------------------------------------------------------------------------------------|
|   |                                        | - Die Mind Map drucken                                                                                                    |
|   |                                        | - Die <b>Mind Map im mmp-Format</b> auf<br>Ihren Rechner <b>herunterladen</b>                                                                                                    |
|   |                                        | - Die <b>Mind Map als gif-Datei</b><br>herunterladen                                                                                                    |
|   |                                        | - Die Mind Map wird (falls vorhanden) in der nächst höheren Ebene darstellen                                                                                                    |
|   |                                        | <ul> <li>Eine größere/kleinere Variante der Mind<br/>Map (falls vorhanden) im ganzen<br/>Anzeigefenster anzeigen</li> </ul>                                                                                                    |
|   |                                        |                                                                                                    |

So können Sie die Mind Map verschieben: **Horizontal/Vertikal: Scroll-Leisten:** Für geringere Verschiebungen der MindMap ziehen Sie einen der Scroll-Balken, für Größere klicken Sie auf den Zwischenraum neben dem Balken.

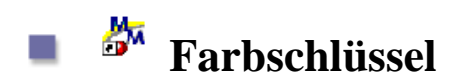

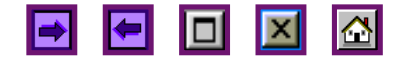

## Farben

In den Texten sind mitunter einzelne Wörter oder Wortgruppen eingefärbt. Jeder dieser Farben ist eine (pyscho)logische Bedeutung zugeordnet. Welche, können Sie der nachstehenden Mind Map entnehmen. So können Sie den **Sinn der Aussage besser aufnehmen**.

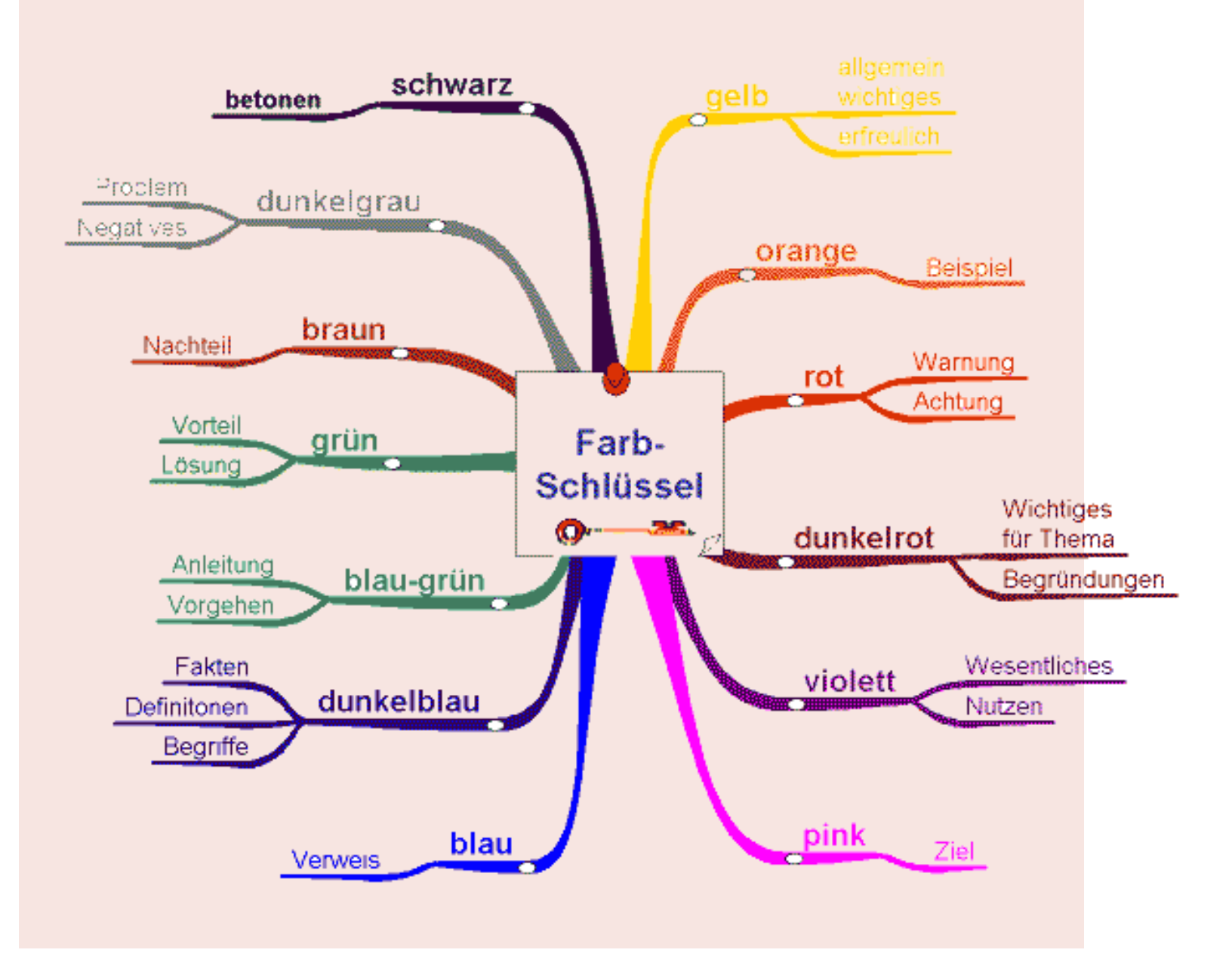

-